## Windows 10上からUEFI (BIOS) 画面に入る方法

UEFI方式でインストールされたWindows 10では、WindowsのメニューからもUEFI(BIOS)画面に入ることができます。

こちらでは、Windows 10上からUEFI(BIOS)画面に入る方法をご案内いたします。

【注意】

こちらでご案内の手順の一部とUEFI(BIOS)画面での操作には、Bluetooth接続のキーボード やマウスは使用できません。こちらの操作には、Bluetooth接続ではないキーボードやマウスを ご利用ください。

#### 1.「オプションの選択」画面を表示

UEFI(BIOS)画面に入るには、「オプションの選択」画面を出す必要があります。「オプションの選択」画面に入るにはいくつかの方法がありますので、こちらでは代表的なものを紹介 いたします。

方法1:スタートメニューから

Windowsのスタートメニューの「電源」をクリックして表示されるメニューから、キーボードの[Shift]キーを押しながら「再起動」をクリックします。

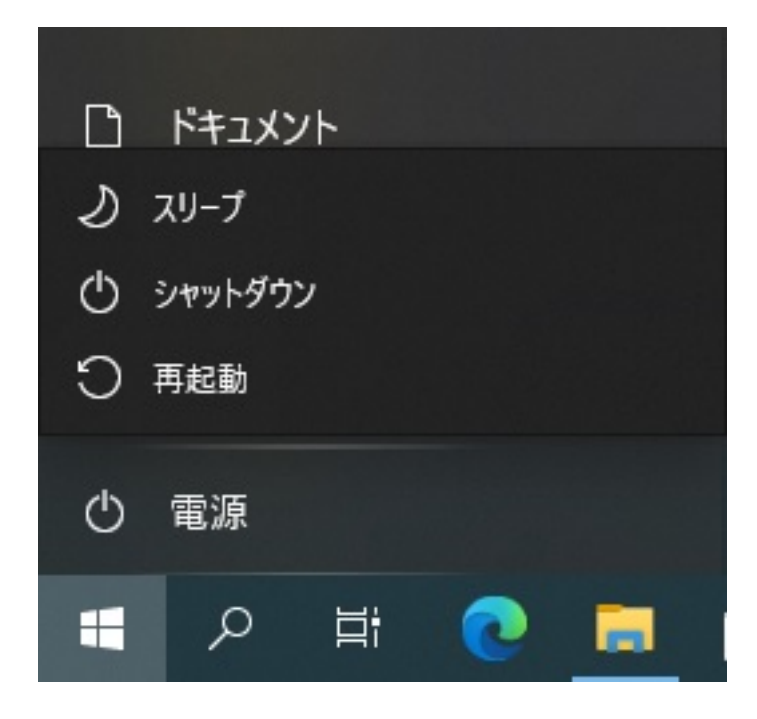

方法2:ログイン画面から

ログイン画面の右下の電源のアイコンをクリックして表示されるメニューから、キーボードの[Shift]キーを押しながら「再起動」をクリックします。

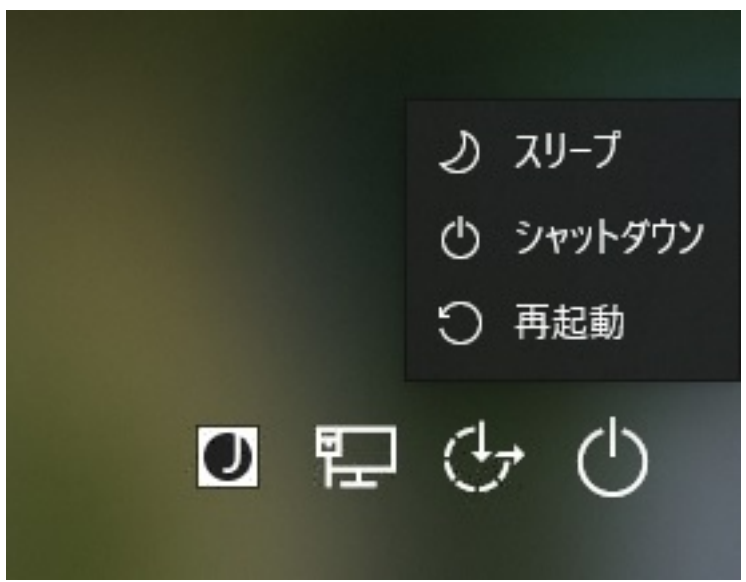

方法3:Windowsの設定から

Windowsの設定画面を開いて「更新とセキュリティ」 「回復」の順に開いて表示される「回 復」画面内の「PCの起動をカスタマイズする」の項目にある「今すぐ再起動」をクリックしま す。

| ← 設定           |                                                                                                   |
|----------------|---------------------------------------------------------------------------------------------------|
| 命 ホーム          | 回復                                                                                                |
| 設定の検索・ク        | PC の起動をカスタマイズする                                                                                   |
| 更新とセキュリティ      | デバイスまたはディスク (USB ドライブや DVD など) からの起動、Windows スタート<br>アップ設定の変更、またはシステム イメージからの Windows の復元を行います。 こ |
| 些 配信の最適化       | の操作を行うと、PCが再起動します。                                                                                |
| Windows セキュリティ | 今95円起動                                                                                            |
| ↑ バックアップ       | その他の回復オプション                                                                                       |
| トラブルシューティング    | Windows のクリーン インストールで新たに開始する方法                                                                    |
| 2 回復           |                                                                                                   |

#### 2.「オプションの選択」画面表示後の操作

2-1.

「オプションの選択」画面が表示されたら、「トラブルシューティング」をクリックします。

(c) 2025 Tsukumo Support <ttc-t@tsukumo.co.jp> | 2025-04-03 09:22

URL: https://faq.tsukumo.co.jp//index.php?action=artikel&cat=59&id=353&artlang=ja

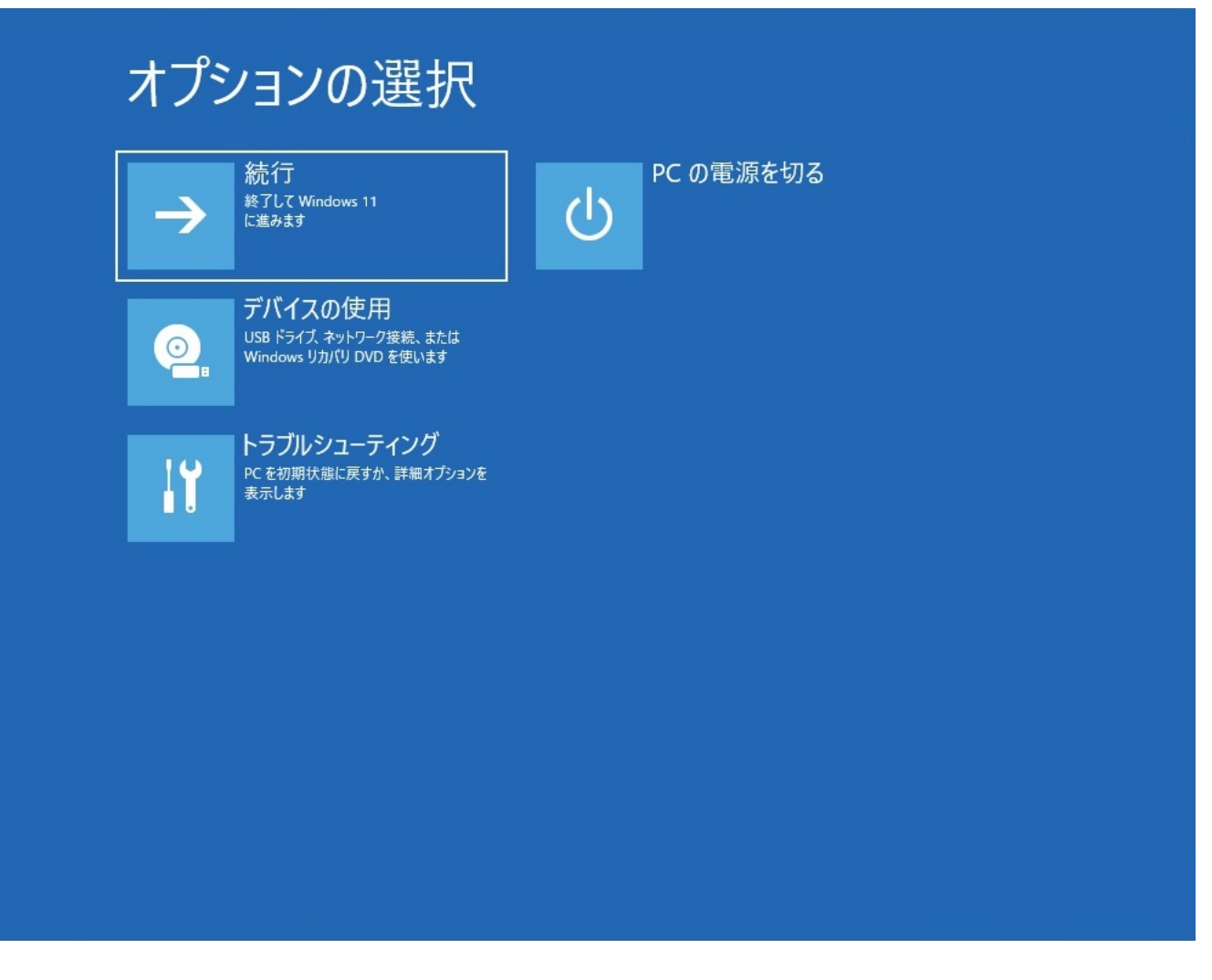

2-2.

「トラブルシューティング」画面が表示されたら、「詳細オプション」をクリックします。

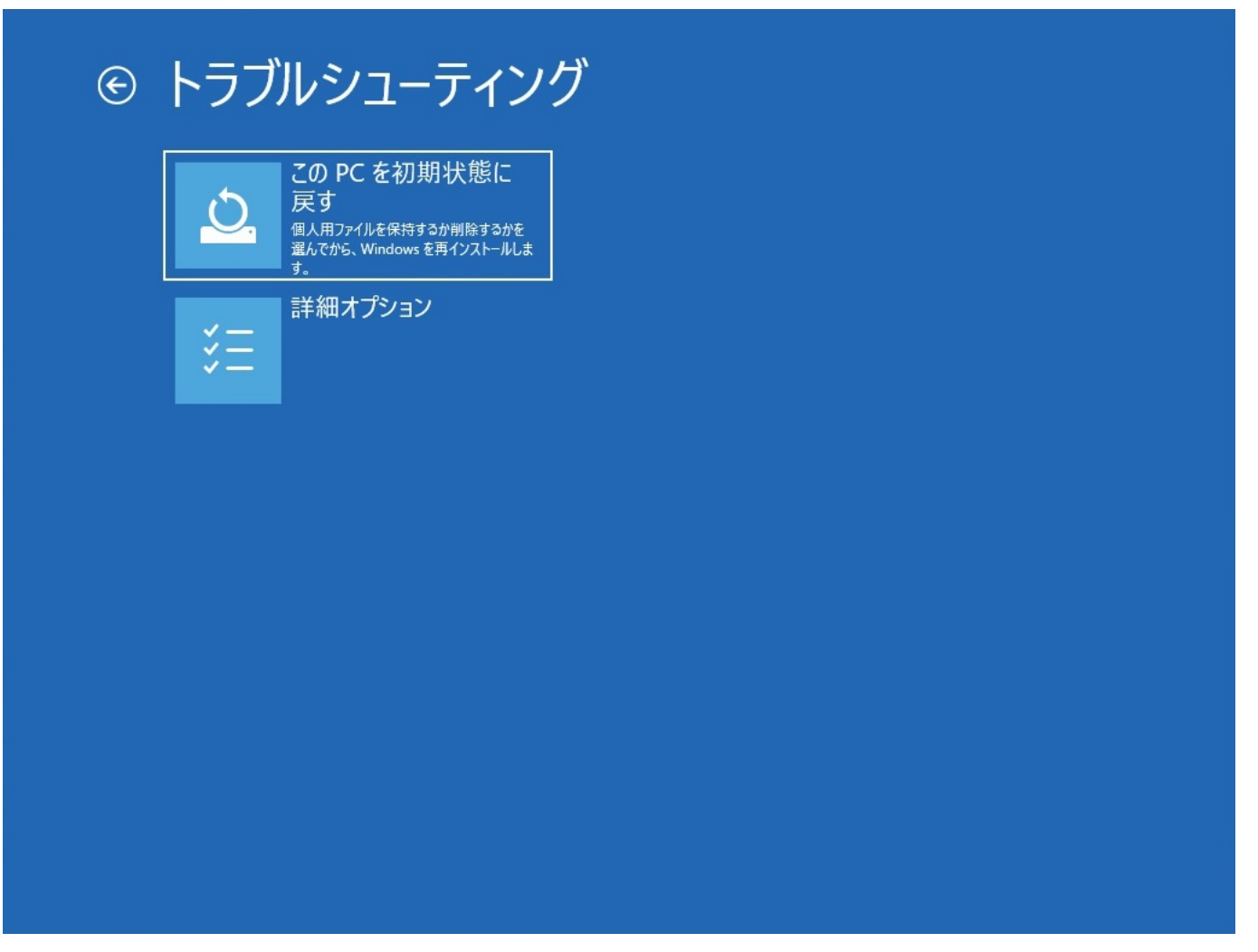

2-3.

「詳細オプション」画面が表示されたら、「UEFIファームウェアの設定」をクリックします。

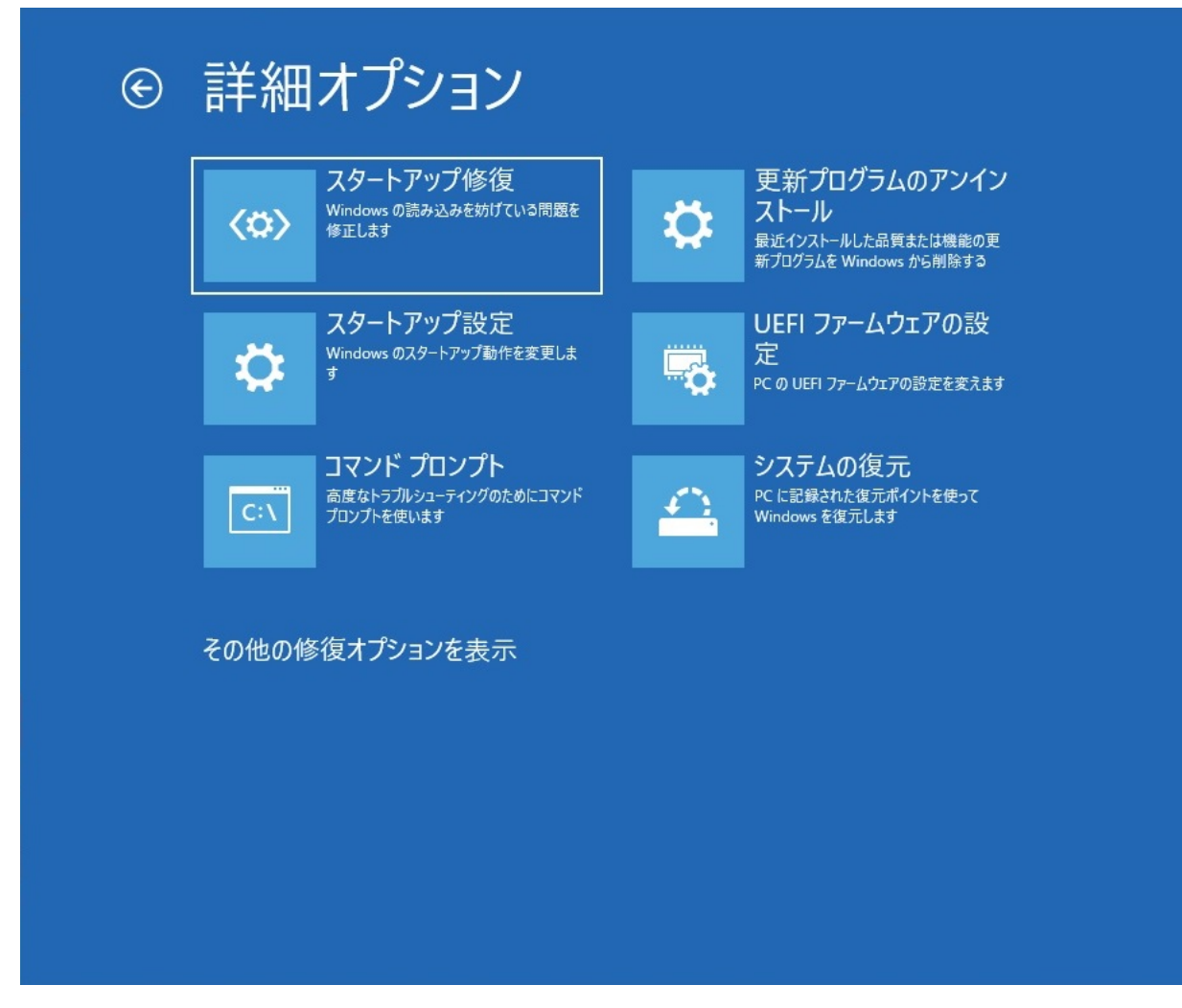

2-4.「UEFIファームウェアの設定」が表示されたら、「再起動」をクリックします。

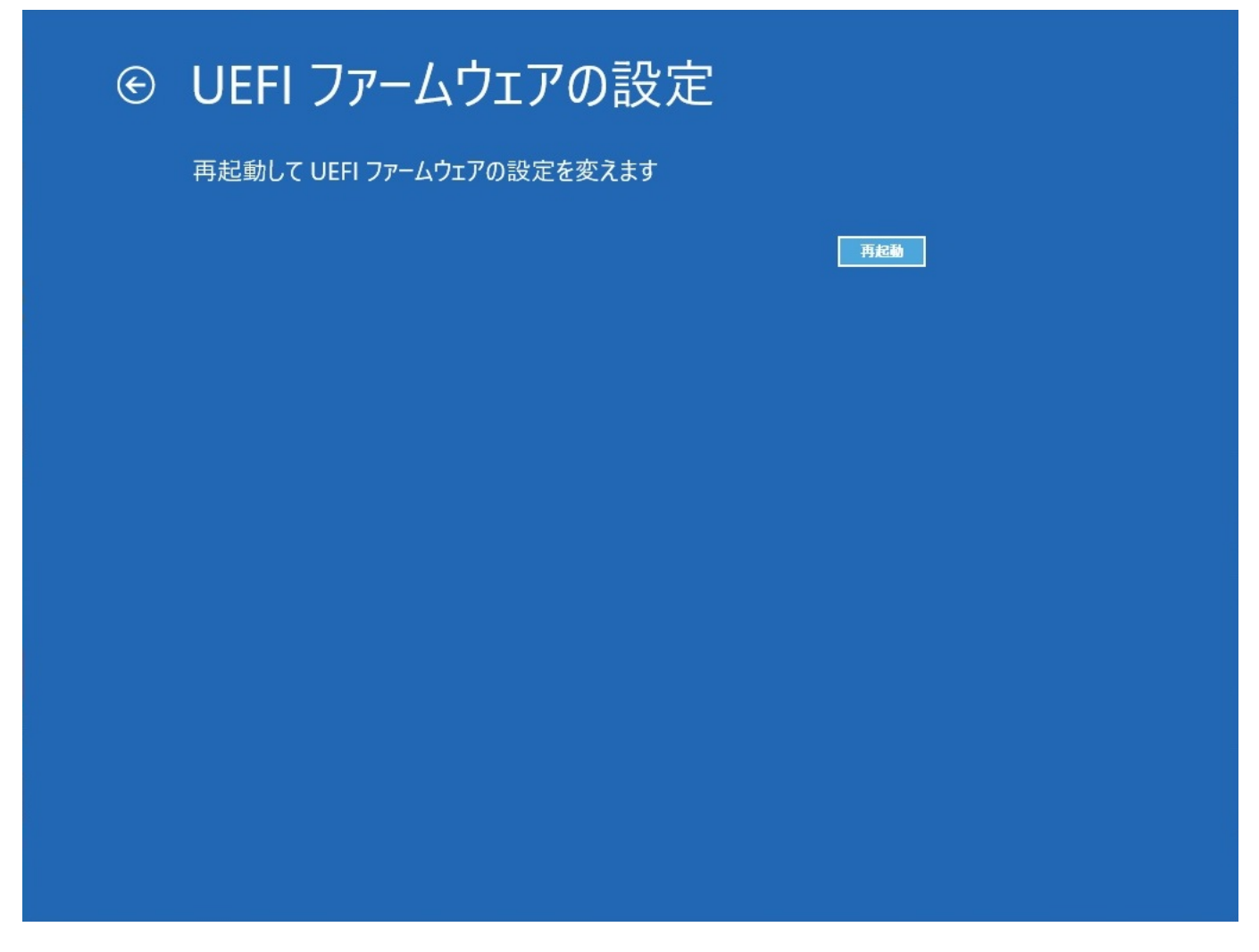

2-5. UEFI (BIOS) 設定画面が表示されます。

ページ 6 / 8 (c) 2025 Tsukumo Support <ttc-t@tsukumo.co.jp> | 2025-04-03 09:22 URL: https://faq.tsukumo.co.jp//index.php?action=artikel&cat=59&id=353&artlang=ja

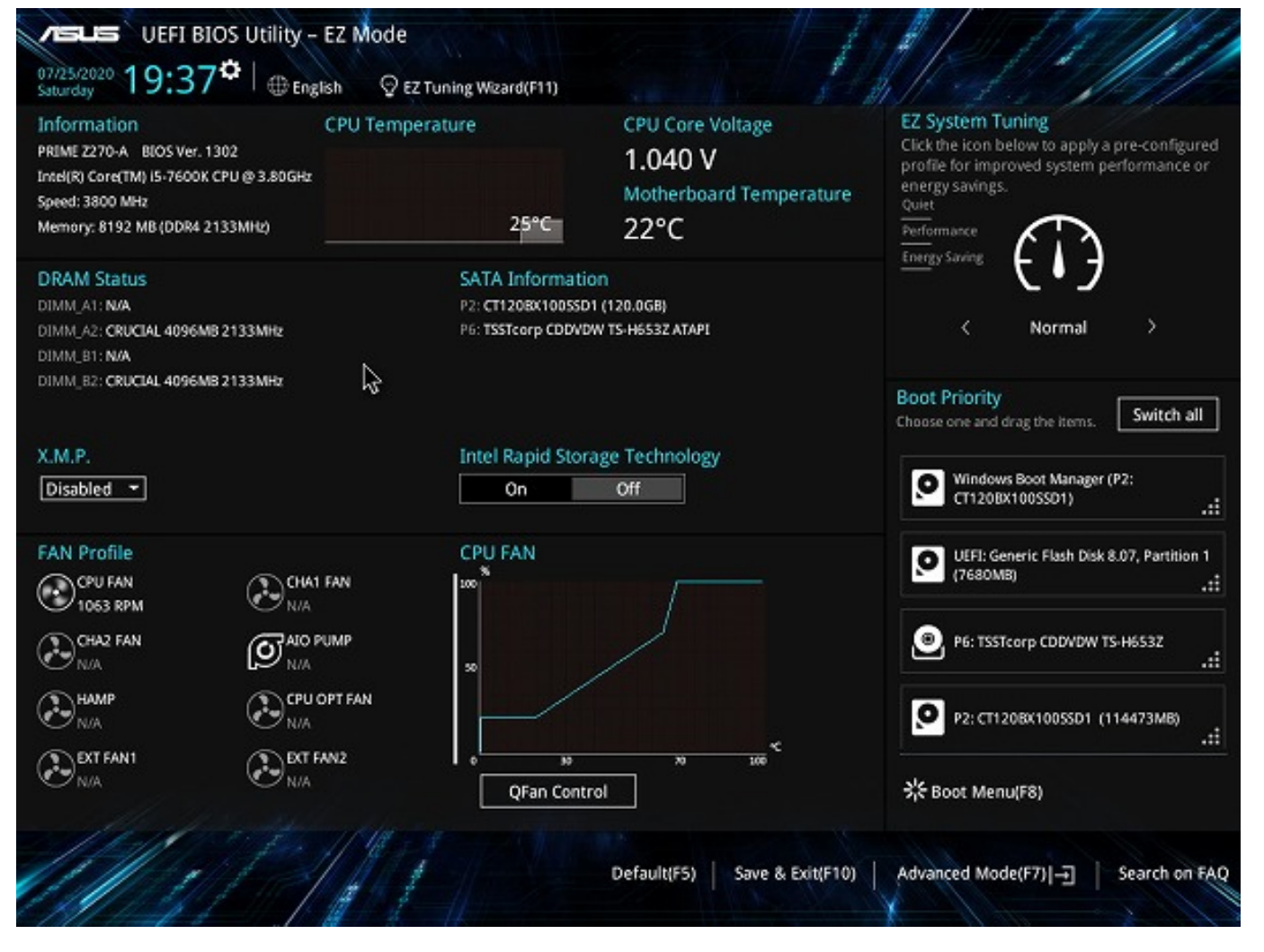

#### 「詳細オプション」画面に「UEFIファームウェアの設定」の項目が存在しない場合

WindowsがUEFI方式でインストールされていない可能性が考えられます。この場合には、「オ プションの選択」画面で「PCの電源を切る」をクリックして電源を切ります。

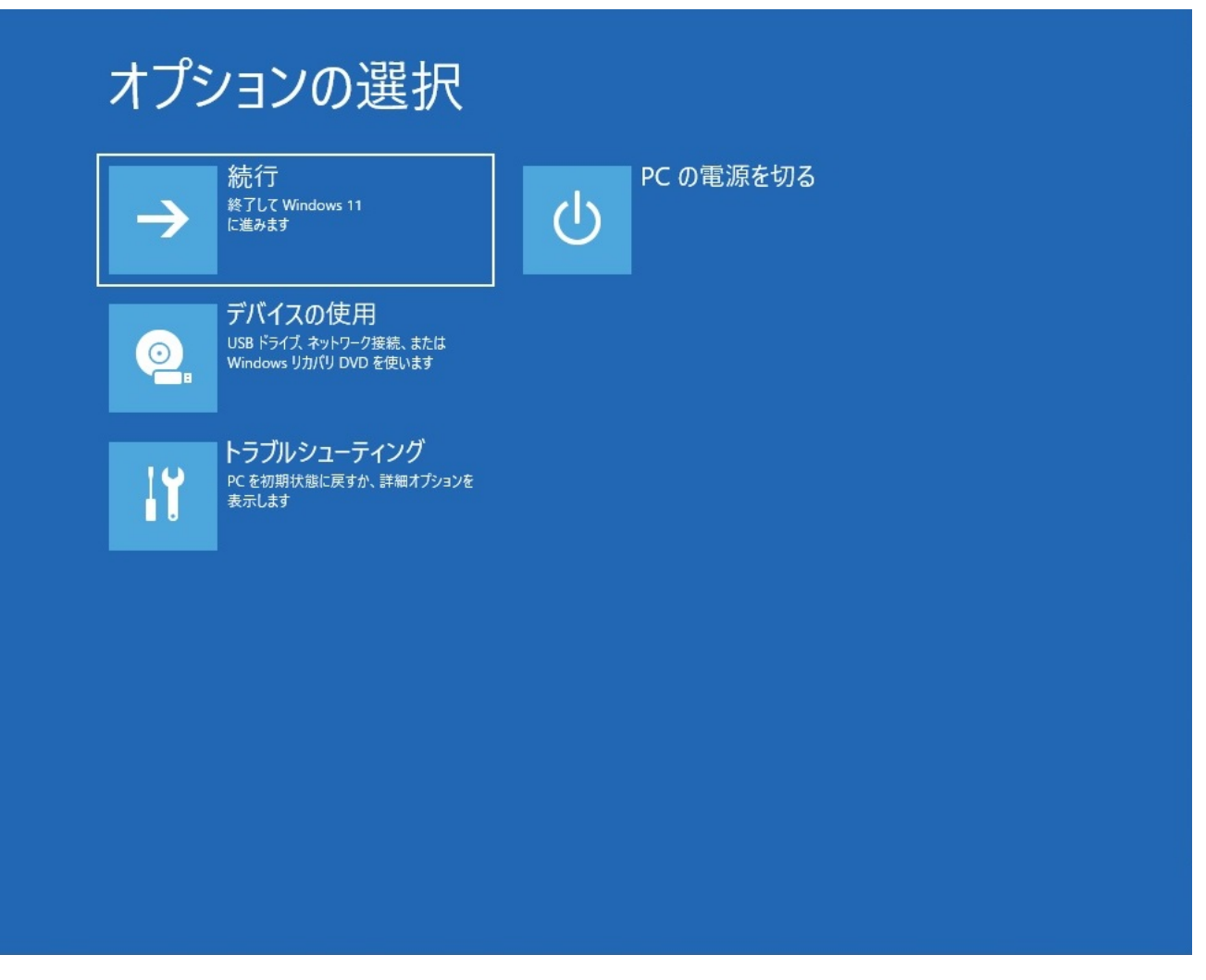

電源を入れ直して、画面にメーカーロゴが表示されたら、[DEL]キーや[F2]キーを押下することで、UEFI(BIOS)設定画面が表示されます。

UEFI(BIOS)を出すためのキーはPCメーカーやマザーボードによって異なります。詳しく はご利用製品のマニュアルをご参照ください。

本記事作成時点(2021年10月現在)の情報に基づく記事となります。Microsoft社でのWindo wsの仕様変更などによりこちらの手順通り設定できなくなる場合がございますので、あらかじ めご了承ください。 一意的なソリューション ID: #1352

製作者: s.suzuki

最終更新: 2021-10-16 14:25